# **Ø**VITec

## Avyttringar

Lathund Ekonomi

Reviderad: 2024-09-23

Vitec Fastighet vitec-fastighet.com infofastighet@vitecsoftware.com växel: 090 15 49 00

### Innehållsförteckning

| Avyttringar                                                                                                    | 1   |
|----------------------------------------------------------------------------------------------------|-----|
| Lathund Ekonomi                                                                                                   | 1   |
| Avyttring                                                                                                    | 3   |
| Avyttring                                                                                                    | 3   |
| Olika möjligheter beroende på om tillgången är en fristående tillgång, en undertillgång<br>eller en huvudtillgång | 3   |
| Avyttra fristående tillgång eller undertillgång                                                                   | 3   |
| Avyttra huvudtillgång                                                                                             | 7   |
| Påverka det skattemässiga underlaget vid avyttring                                                                | .11 |

## Avyttring

Det finns stöd i systemet för att avyttra hela eller delar av en anläggning. Utrangering sker på samma sätt. Om du arbetar med huvud- och undertillgångar så kan du få hjälp med att avyttra en huvudtillgång med alla underliggande tillgångar vid ett och samma tillfälle.

### Avyttring

Du kan avyttra delar av en anläggning eller hela anläggningen. Funktion för att avyttra hittar du under trepunktsmenyn när du har plockat fram den anläggning det gäller:

| ≡ 👪 ← Redig                                                     | jera anläggningstillg | âng                       |                                |                               |                                           | Teatrinijo 📮 🖓 Vitec Demo 🚦                                                             |
|-----------------------------------------------------------------|-----------------------|---------------------------|--------------------------------|-------------------------------|-------------------------------------------|-----------------------------------------------------------------------------------------|
|                                                                 |                       |                           |                                |                               |                                           | 🖿 Čopna anišogningstilgalng 💊 Toggning 👔 Dokument 🗖 Anteckningar 🐵 Undertilgalingar 🎱 [ |
| Information<br>Grunddata                                        | Information           | Benikming<br>Huset Stomme |                                | Grupp<br>Byggnader 100 år     | Avskrivningstid Kategori<br>100 År Byggna | iteors ∩<br>d → Tept to p                                                               |
| Nontering<br>Planmässig avskrivning<br>Skattemässig avskrivning |                       |                           | Nuvarandi<br>anskaffningsvärdi | e Planmössig avskrivninj<br>e | 9 Planmässigt restvärde                   |                                                                                         |
|                                                                 | Aktuell tillgång      |                           | 1 000 000,00                   | -5 000,00                     | 995 000,00                                | · · · ·                                                                                 |
|                                                                 | ind undertingangar    |                           |                                | -20 000,00                    | 1 480 000,00                              |                                                                                         |
|                                                                 | Konto                 |                           | Anskaffnin<br>1110             | a Värdeminskning              | Avskrivningskostnad                       |                                                                                         |
|                                                                 |                       |                           |                                |                               |                                           |                                                                                         |

Olika möjligheter beroende på om tillgången är en fristående tillgång, en undertillgång eller en huvudtillgång

- Om du väljer att avyttra en **fristående tillgång** så kommer du direkt in i flödet.
- Om du väljer att avyttra en undertillgång så får du en fråga om du vill avyttra alla tillgångar som tillhör huvudtillgången. I så fall ska du välja att avyttra huvudtillgången. Vill du bara avyttra undertillgången så väljer du 'Avyttra denna tillgång'.

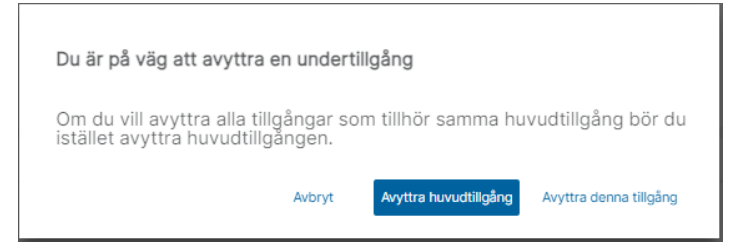

- Om du väljer att avyttra en **huvudtillgång** så avyttras alla undertillgångar automatiskt. Du kan inte välja att delavyttra i detta läge.
- Du kan inte avyttra enbart en huvudtillgång. En huvudtillgång måste finnas så att undertillgångarna har en tillhörighet. Vill du avyttra enbart en huvudtillgång så måste du först koppla loss undertillgångarna (och eventuellt koppla dem till en ny huvudtillgång).

#### Avyttra fristående tillgång eller undertillgång

Om du väljer att avyttra en fristående tillgång eller har valt att du vill avyttra en specifik undertillgång (läs mer om valen <u>här>>)</u> så ser processen ut så här:

| Realge                                                                                                    | era anläggningstillgång                                | ☆                                                                                     |                                                                                                    |                                          |                                    |                                       |      |                       |            |            | Testmiljö    | P         | O Vitec De     |
|----------------------------------------------------------------------------------------------------|--------------------------------------------------------|---------------------------------------------------------------------------------------|----------------------------------------------------------------------------------------------------|------------------------------------------|------------------------------------|---------------------------------------|------|-----------------------|------------|------------|--------------|-----------|----------------|
|                                                                                                    |                                                        |                                                                                       |                                                                                                    |                                          |                                    |                                       | Dppn | ı anläggningstillgång | 🔖 Taggning | 0 Dokument | Anteckningar | our ¢     | Historik       |
|                                                                                                    | Information                                            |                                                                                       |                                                                                                    |                                          |                                    |                                       |      |                       |            |            |              | 6         | Se på faktura  |
| data                                                                                                    | ID Benä<br>2023-250 En v                               | <sup>mning</sup><br>ranlig inventarie                                                 |                                                                                                    | Grupp<br>Vanliga inventarier<br>på 10 år | Avskrivningstid<br>10 År           | Kategori<br>Inventarie                |      |                       |            |            |              | $\langle$ | Avyttra        |
| ässig avskrivning                                                                                                    |                                                        |                                                                                       | Nuvarando<br>anskaffningsvärdo                                                                                                    | Planmässig avskrivnin                    | g Planmässigt res                  | tvärde                                |      |                       |            |            |              |           | Cimklassificer |
|                                                                                                    | Aktuell tillgång                                       |                                                                                       | 450 000,00                                                                                                    | -67 500,0                                | 0 382 5                            | 00,00                                 |      |                       |            |            |              |           |                |
|                                                                                                    | Marsha                                                 |                                                                                       | Anskaffning                                                                                                    | Värdeminsknin                            | g Avskrivningsko                   | ostnad                                |      |                       |            |            |              |           |                |
|                                                                                                    | NOREO                                                  |                                                                                       | 1220                                                                                                    | 1221                                     | 9                                  | 7830                                  |      |                       |            |            |              |           |                |
|                                                                                                    | Grunddata                                              |                                                                                       |                                                                                                    |                                          |                                    |                                       |      |                       |            |            |              |           |                |
|                                                                                                    | Bolagunamn<br>51 - Fokusgrupp bolag 1<br>"Oblinatorisk |                                                                                       | <u>•</u> 0                                                                                                    |                                          |                                    |                                       |      |                       |            |            |              |           |                |
| €                                                                                                    | Avyttra                                                |                                                                                       |                                                                                                    |                                          |                                    |                                       |      |                       |            | 1 Testr    | niljö 🗖      | O Vit     | tec Demo       |
|                                                                                                    |                                                        |                                                                                       |                                                                                                    |                                          |                                    |                                       |      |                       |            |            |              |           |                |
| Anskaffningenä                                                                                                    | irde Planetiecin                                       | avskrivning                                                                           | Planmássigt rest-úvria                                                                                                    | Ulmat                                    | 1/förhust                          |                                       |      |                       |            |            |              |           |                |
| Anskaffningsvär<br>450:000,(                                                                                                    | irde Planmässig<br>00 –6                               | avskrivning<br>7 500,00                                                               | Planmässigt restvärde<br>382 500,00                                                                                                    | Vins                                     | 0,00 <b>7</b>                      |                                       |      |                       |            |            |              |           |                |
| Anskaffningsvär<br>450 000,<br>rttringsdatum                                                                                                  | irde Planmässig<br>00 –6                               | avskrivning<br>7 500,00                                                               | Plannássigt restvárde<br>382 500,00<br>Avyttringsorsak<br><ingen></ingen>                                                                                                    | Vins                                     | 0,00                               | ring                                  |      | _                     |            |            |              |           |                |
| Anskaffningsvär<br>450 000,0<br>rttringsdatum<br>(YYY-MM-DD b<br>bligatorisk                                                                  | rde Planndesig<br>00 -6                                | avskrivning<br>7 500,00                                                               | Planndissigt restvårde<br>382 500,00<br>Avyttiringsonsak<br>Cingens<br>*Obligatorisk                                                                                                    | Vins                                     | 0,00 <b>7</b>                      | ring                                  |      |                       |            |            |              |           |                |
| Anskatthingsvär<br>450 000,r<br>(rttringsdatum<br>(YY-MM-DD<br>Bilgatorisk<br>varande ansk värde                                              | rde Plannlastig<br>00 -6                               | avskrivning<br>7 500,00                                                               | Plannässigt restvårde<br>382 500,00<br>Avyttiringsnass<br>2006gatorisk<br>Del av nuvarande ansk-värde s<br>*Obligatorisk                                                                                                    | Vinsi<br>m ska svyttra                   | лталык<br>0,00<br><br>Акунтл       | ring<br>ngavirde (för information) 6  |      | _0                    |            |            |              |           |                |
| Anskaffningsvär<br>450 000,/<br>rttringsdatum<br>(YY-MM-DD-<br>Bigatorisk<br>svande ansk.värde                                                | 00 -6<br>451<br>er bokfőras 6                          | avskrivning<br>7 500,00                                                               | Plannássigt restvárde<br>382 500,00<br>Arytningsorsak<br>2006gatorisk<br>Del av ruvarande ansk várde s<br>"Gölfigatorisk                                                                                                    | Virsi<br>m uka arynara                   | vftirlust<br>0,00<br>3<br>Avyttir  | ring<br>ngsvärde (för information)    | )    | Ū                     |            |            |              |           |                |
| Anskattningevit<br>450 0000,0<br>yttningstatum 1<br>Yttningstatum 1<br>Bilgatorsk<br>elopp som komme<br>Aterföling ansk väl                   | er bokföras                                            | xvskrhning           7 500,00           0 000,00           plannässig<br>avyskrinning | Plannissigt restvårde<br>382 500,00<br>Avytningsonsak<br>20<br>ngens<br>*Obligatorisk<br>Del av ruvarande ansk värde so<br>*Obligatorisk                                                                                                    | Vins<br>m ska avyrta                     | 0,00<br>                           | ring<br>ngwirde (för information)     | )    | _0                    |            |            |              |           |                |
| Anskattningsvär<br>450 000,0<br>ratringsdatum<br>MYY-MM-DDP<br>Bigatorisk<br>starache ansk.värde<br>dopp som komme<br>Aterföring ansk.värd    | oo -6<br>45<br>er bokföras 6<br>ade Aterföring<br>00   | 0.000,00         0.000,00           pawathening                                       | Prennissigt restudiede<br>382 500,00<br>Avyttringensen<br>2016<br>2016<br>20 | vins<br>en ska avytter 4                 | 0,00 7<br>. 3.<br>Avytor<br>       | ring<br>ngavärde (för information)    | )    | 0                     |            |            |              |           |                |
| Anskaffningerak<br>450 000, (<br>miningestantis<br>MYY-MM-DD<br>Biggatorius<br>engenter<br>Abertöring anskusik<br>Abertöring anskusik<br>0, ( | 00 -6<br>45i<br>er bokföras 6<br>irde Aterföring<br>00 | 0.000,00         plannikstg           0,00         0,00                               | Preenvissigt restricted<br>382 500,00<br>Avytningenzaar<br>20<br>20<br>20<br>20<br>20<br>20<br>20<br>20<br>20<br>20                                                                                                    | en ska nytta 4                           | Utfolluat<br>0,00<br>3<br>Avattri  | ring                                  | )    | _0                    |            |            |              |           |                |
| Anssattningsvak<br>450 000,0<br>Vytningsdatar<br>VYY-MM-DD<br>Bigatorisk<br>marande ansk värde<br>depp som komme<br>Återföring ansk vär       | oo –6<br>45<br>er bokföras 6<br>kide Aterföring        | xvist/ming           7 500,00           0 000,00           planniksig           0,00  | Preenvissigt restriktede<br>382 500,00<br>Avyttringensam<br>20<br>20<br>20<br>20<br>20<br>20<br>20<br>20<br>20<br>20                                                                                                    | m ska avyttor 4                          | 276inust<br>0,007<br>- 3<br>Avytor | ring<br>ngavärde (för information) (5 | )    | _0                    |            |            |              |           |                |

Värden för 'Anskaffningsvärde', 'Planmässig avskrivning', 'Planmässigt restvärde' och 'Nuvarande ansk.värde' inkluderar samtliga sparade värden oavsett vilket datum de infaller historiskt såsom i framtiden.

- Avyttringsdatum måste anges. Systemet föreslår inget datum eftersom vår tidigare erfarenhet är att många användare felaktigt har accepterat det datum som är förvalt. För att det inte ska bli fel behöver du därför alltid ange vilket datum som avyttringen sker.
- 2. **Avyttringsorsak** måste anges. Du kan välja 'Såld/Återlämnad' eller 'Utrangerad'. Välj Utrangerad om det tex är en komponent som ska bytas ut om ni redovisar enligt K3.
- 3. Notering valfritt. Om du tex vill skriva vem som är köparen.
- 4. Del av anskaffningsvärde som ska avyttras. Ange hela anskaffningsvärdet om du ska avyttra hela tillgången.
- Avyttringsvärde även kallat försäljningsvärde detta är <u>enbart för information</u>. Informationen kommer ut på rapporter och det påverkar inte bokföringen. Den vinst/förlust som visas vid 7.) baseras på det värde som anges här, men det är inte vinst/förlust som bokförs utan återföring av restvärdet. Exakt vilka belopp som bokförs ser du vid punkt 6.)
- 6. De **belopp som kommer bokföras.** Det är återföring av anskaffningsvärde, ack. avskrivningar samt restvärde. Vilket konto som används för återföring av restvärde anger du i styrparametrarna som än så länge finns i 3L Pro.
- 7. Vinst/Förlust baseras på avyttringsvärdet/försäljningsvärdet som du eventuellt anger vid punkt 5.) Detta värde är alltså enbart information.

| Avyttra 2023-250, En                           | vanlig inventarie                    |                                                               |               |                                    |              |                        |
|------------------------------------------------|--------------------------------------|---------------------------------------------------------------|---------------|------------------------------------|--------------|------------------------|
| Anskaffningsvärde                              | Planmässig avskrivning               | Planmässigt restvärde                                         | Vinst/förlust |                                    |              |                        |
| 450 000,00                                     | -67 500,00                           | 382 500,00                                                    | 117 500,00    |                                    |              |                        |
| Avyttringsdatum<br>2024-07-01<br>*Obligatorisk |                                      | Avyttringsorsak<br>Såld/Återlämnad<br>*Obligatorisk           | •             | Notering<br>Bolaget AB köpte denna |              |                        |
| Nuvarande ansk.värde                           | 450 000,00                           | Del av nuvarande ansk värde som ska avyttras<br>*Obligatorisk | 450 000,00    | Avyttringsvärde (för information)  | 500 000,00 🚯 |                        |
| Belopp som kommer bokför                       | as:                                  |                                                               |               |                                    |              |                        |
| Återföring ansk.värde                          | Återföring planmässig<br>avskrivning | Återföring restvärde                                          |               |                                    |              |                        |
| -450 000                                       | 67 500,00                            | 382 500,00                                                    |               |                                    |              |                        |
|                                                |                                      |                                                               |               |                                    |              |                        |
|                                                |                                      |                                                               |               |                                    |              |                        |
|                                                |                                      |                                                               |               |                                    |              | Avbryt Förhandsgranska |

Vid 'Förhandsgranska' ser du en lista med detaljer kring det du just har angivit. Du ser också vilka konton som bokföringen kommer att ske på. Vilka konton som gäller hämtas från gruppen och vill du ändra konto måste du därför göra det på gruppen, alternativt ändra i verifikatet när det är klart. Du kan hämta rapporten som PDF om du till exempel vill skicka den till någon för kännedom.

| = 8        | ← Avyttra            |               |                |                                   |                              |            |                 |                  |                                       | Testmiljö                                  |                            | 9 Vitec Demo    |
|------------|----------------------|---------------|----------------|-----------------------------------|------------------------------|------------|-----------------|------------------|---------------------------------------|--------------------------------------------|----------------------------|-----------------|
| Avyttring, | detaljer             |               |                |                                   |                              |            |                 |                  |                                       |                                            |                            | 🛓 Hämta som PDF |
| ID         | Benämning            | Avyttringsdag | Orsak          | Anskaffningsvärde<br>som avyttras | Planmässiga<br>avskrivningar | Restvärde  | Avyttringsvärde | Uppskjuten skatt | Konto Återföring<br>anskaffningsvärde | Konto Återföring<br>planmässig avskrivning | Konto Återför<br>restvärde | ing             |
| 2023-250   | En vanlig inventarie | 2024-07-01    | Såld/Återlämna | ~450 000,00                       | 67 500,00                    | 382 500,00 | 500 000,00      | 0,00             | 1220                                  | 1229                                       | 3972                       |                 |
|            |                      |               |                |                                   |                              |            |                 |                  |                                       |                                            |                            |                 |
|            |                      |               |                |                                   |                              |            |                 |                  |                                       |                                            |                            |                 |
|            |                      |               |                |                                   |                              |            |                 |                  |                                       |                                            |                            |                 |
|            |                      |               |                |                                   |                              |            |                 |                  |                                       |                                            |                            |                 |
|            |                      |               |                |                                   |                              |            |                 |                  |                                       |                                            |                            |                 |
|            |                      |               |                |                                   |                              |            |                 |                  |                                       |                                            |                            |                 |
|            |                      |               |                |                                   |                              |            |                 |                  |                                       |                                            |                            |                 |
|            |                      |               |                |                                   |                              |            |                 |                  |                                       |                                            | 1                          | \               |
|            |                      |               |                |                                   |                              |            |                 |                  |                                       |                                            |                            |                 |
|            |                      |               |                |                                   |                              |            |                 |                  |                                       |                                            |                            |                 |

Vid 'Förhandsgranska bokföring' så ser du hur konteringen kommer att bli. Eftersom verifikatet inte är skapat ännu så ser du inget verifikationsnummer.

| =    | 🛔 🗲 Avyttra                                                    |                |        |         | Testmiljö | <b>⊨</b> ⊖  | Vitec Demo       |
|------|----------------------------------------------------------------|----------------|--------|---------|-----------|-------------|------------------|
| Förh | nandsgranska bokföring                                         |                |        |         |           | -<br>-      | Hämta som PDF    |
| Ko   | onto Belop                                                     | Projekt        | Objekt | Motpart |           |             |                  |
| Вс   | olag: 51 Ver.datum: 2024-07-01 Rutin: B Debet: 450 000,00 Kred | t: -450 000,00 |        |         |           |             |                  |
| 13   | -450 000,0                                                     |                |        |         |           |             |                  |
| 13   | 229 67 500,0                                                   |                |        | •       |           |             |                  |
| 3    | 972 382 500,0                                                  |                |        |         |           |             |                  |
|      |                                                                |                |        |         |           |             |                  |
|      |                                                                |                |        |         |           |             |                  |
|      |                                                                |                |        |         |           |             |                  |
|      |                                                                |                |        |         |           |             |                  |
|      |                                                                |                |        |         |           |             |                  |
|      |                                                                |                |        |         |           |             |                  |
|      |                                                                |                |        |         |           | $\setminus$ | $\mathbf{x}$     |
|      |                                                                |                |        |         |           | Avbryt      | Spara och bokför |

Vid 'Spara och bokför' sparas avyttringen och finns därefter att se under tillägg/avdrag på anläggningen. Avskrivningar återförs i anläggningsregistret. Bokföringen skapas också.

Du kommer till en återkopplingssida där du ser vilket verifikat som har skapats. Du kan öppna verifikatet härifrån (om du till exempel vill ändra konton) och/eller hämta verifikationsunderlaget/-n som PDF

| = 8       | ← Avyttra |        |            |              |            |           | Testmiljö | Vitec Demo         |
|-----------|-----------|--------|------------|--------------|------------|-----------|-----------|--------------------|
| Skapade v | verifikat |        |            |              |            |           |           | Hämta alla som PDF |
| Bolag     | Rutin     | Ver.nr | Ver.datum  | Bokföringsär | Öppna ver. | Hämta pdf |           |                    |
| 51        | В         | 20     | 2024-07-01 | 202401       |            | <u>*</u>  |           |                    |
|           |           |        |            |              | -          |           |           |                    |
|           |           |        |            |              |            |           |           |                    |
|           |           |        |            |              |            |           |           |                    |
|           |           |        |            |              |            |           |           |                    |
|           |           |        |            |              |            |           |           |                    |
|           |           |        |            |              |            |           |           |                    |
|           |           |        |            |              |            |           |           |                    |
|           |           |        |            |              |            |           |           | Aveluta och etäng  |

Listan 'Avyttring, detaljer' finns kopplad till verifikationen.

| Fokusgrupp    | bolag | 1 T B - Bo          | kföring         | v                     | Ver. datum<br>2024-07-01  | Ver. nummer<br>20     |                       | Dppna verifikat                   | 🧮 Ändra ver. datum     |                           | kument  | Kopiera till s | urklipp 👲 | Hämta som PDF |
|---------------|-------|---------------------|-----------------|-----------------------|---------------------------|-----------------------|-----------------------|-----------------------------------|------------------------|---------------------------|---------|----------------|-----------|---------------|
| Debet: 450 00 | 0,00  | Kredit: -450 000,00 | Saldo: 0,00     | Attest:<br>För attest | → <sup>←</sup> Motkontera | Kontosumma<br>Ingen   |                       | Visa historik                     | † Vänd verifikation    |                           |         |                |           |               |
| Exp. Aut      | Rad   | Konto               | Belopp          | Antal                 | Valuta Kurs               | Belopp i valuta       | Ver. datum            | Text                              |                        |                           | Projekt | Objekt         | Motpart   |               |
|               | 1     | 1220                | -450 000,00     | 0                     | * 1                       | -450 000,00           | 2024-07-01            | Avyttring tillg. 2023-250         |                        | /                         |         |                |           | ~             |
|               | 2     | 1229                | 67 500,00       | 0                     | • 1                       | 67 500,00             | 2024-07-01            | Avyttring tillg. 2023-250         |                        |                           |         |                |           | ~             |
|               | 3     | 3972                | 382 500,00      | 0                     | * 1                       | 382 500,00            | 2024-07-01            | Avyttring tillg. 2023-250         |                        |                           |         |                |           | ~             |
|               |       |                     |                 |                       |                           |                       |                       |                                   |                        |                           |         |                |           |               |
|               |       | Ek, A               | Avyttring, deta | ıljer                 |                           |                       |                       |                                   | Skapad: 2024           | Sid: 1 (1)<br>06-25 15:43 |         |                |           |               |
|               |       | ID                  | Benämning Av    | ttringsdag Orsi       | ak Anskaffningsvärde      | Planmässiga Restvärde | e Avyttringsvärde Upp | skjuten skatt Konto Återföring Ko | nto Återföring Konto Å | terföring                 | 1       |                |           |               |

Du ser i historiken på anläggningen samt i behandlingshistoriken att avyttring skett och vem som har gjort den.

| Historik                                                            | Q <sub>Sök</sub>                                        | × |
|---------------------------------------------------------------------|---------------------------------------------------------|---|
| 2024-06-25 16:04:21, V<br>Tillgång avyttrad<br>Avyttrad del 450 000 | itec Demo<br>0,00 av 450 000,00. Orsak: Såld/Återlämnad | ĺ |

### Avyttra huvudtillgång

Om du väljer att avyttra en huvudtillgång eller har valt att du vill avyttra huvudtillgången trots att du valde avyttring från en undertillgång (läs mer om valen <u>här>>)</u> så ser processen ut så här:

| igera anläggningstill | lgång                                                                                                    |                                |                                                                               |                           |                           | 🚺 Testmiljö               | Vitec Demo                                                                                                    |
|-----------------------|----------------------------------------------------------------------------------------------------|--------------------------------|-------------------------------------------------------------------------------|---------------------------|---------------------------|---------------------------|----------------------------------------------------------------------------------------------------|
|                       |                                                                                                    |                                | Dppna anläg                                                                   | gningstillgång            | 🗣 Taggning 🛛 🛛 Dok        | ument 🔲 Anteckningar 🤇    | Undertillgångar                                                                                                    |
| Information           |                                                                                                    |                                |                                                                               |                           |                           |                           | Historik                                                                                                    |
| ID<br>1000-1          | Benämning<br>Huset Stomme                                                                                  |                                | Grupp<br>Byggnader 100 år                                                     | Avskrivningstid<br>100 År | Kategori<br>Byggnad       |                           | Se på faktura                                                                                                    |
|                       |                                                                                                    | Nuvarande<br>anskaffningsvärde | Planmässig avskrivning                                                        | Planmå                    | ssigt restvärde           |                           | Avyttra                                                                                                    |
| Aktuell tillgång      |                                                                                                    | 1 000 000,00                   | -5 000,00                                                                     |                           | 995 000,00                |                           | -3 Omklassificera                                                                                                    |
| inkl undertillgångar  |                                                                                                    | 1 500 000,00                   | -20 000,00                                                                    |                           | 1 480 000,00              |                           |                                                                                                    |
|                       |                                                                                                    | Anskaffning                    | Värdeminskning                                                                | Avskri                    | vningskostnad             |                           |                                                                                                    |
| Konto                 |                                                                                                    | 1110                           | 1119                                                                          |                           | 7821                      |                           |                                                                                                    |
|                       | igera anläggningstill<br>Information<br>10<br>1000-1<br>Aktuell tillgång<br>tinkt undertillgångar<br>Konto | igera anläggningstillgång      | igera anläggningstillgång  Information  ID  ID  ID  ID  ID  ID  ID  ID  ID  I | igera anläggningstillgång | igera anläggningstillgång | igera anläggningstillgång | igera anläggningstillgång<br>Coppna anläggningstillgång<br>Coppna anläggning<br>Coppna anläggningstillgång<br>Coppna anläg |

| ≡ ∎ ← Avytt                                    | ra                      |                                                     |                                      |                                   |               | Testmilijö | <b>6</b> 0 | 9 Vitec Demo    |
|------------------------------------------------|-------------------------|-----------------------------------------------------|--------------------------------------|-----------------------------------|---------------|------------|------------|-----------------|
| Avyttra 1000-1, Huse                           | et Stomme inklusive und | dertillgångar                                       |                                      |                                   |               |            |            |                 |
|                                                |                         | Anskaffningsvärde                                   | Planmässig avskrivning               | Planmässigt restvärde             | Vinst/förlust |            |            |                 |
|                                                | Aktuell tillgång        | 1 000 000,00                                        | -5 000,00                            | 995 000,00                        | -1 480 000,00 |            |            |                 |
|                                                | Inkl undertillgångar    | 1 500 000,00                                        | -20 000,00                           | 1 480 000,00                      |               |            |            |                 |
| Avyttringsdatum<br>YYYY-MM-DD<br>*Obligatorisk |                         | Avyttringsors.<br><ingen><br/>*Obligatorisk</ingen> |                                      | Notering                          |               |            |            |                 |
| Nuvarande ansk värde                           | 1 500 000,00            | Del av nuvarande ansk vårde som sk<br>*Obligatorisk | a avyttras<br>1 500 000,00           | Avyttringsvärde (för information) | 0             |            |            |                 |
| Belopp som kommer bokfi                        | öras.6                  |                                                     |                                      |                                   |               |            |            |                 |
|                                                |                         | Återföring ansk värde                               | Återföring planmässig<br>avskrivning | Återföring restvärde              |               |            |            |                 |
|                                                | Aktuell tillgång        | -1 000 000,00                                       | 5 000,00                             | 995 000,00                        |               |            |            |                 |
|                                                | Inkl undertillgångar    | -1 500 000,00                                       | 20 000,00                            | 1 480 000,00                      |               |            |            |                 |
|                                                |                         |                                                     |                                      |                                   |               |            |            |                 |
|                                                |                         |                                                     |                                      |                                   |               |            | Avbryt     | Förhandsgranska |

Värden för 'Anskaffningsvärde', 'Planmässig avskrivning', 'Planmässigt restvärde' och 'Nuvarande ansk.värde' visar både huvudtillgången och inklusive samtliga undertillgångar. Det är värdena inkl undertillgångar som kommer att avyttras. Alla värden inkluderar samtliga sparade värden oavsett vilket datum de infaller - historiskt såsom i framtiden.

- Avyttringsdatum måste anges. Systemet föreslår inget datum eftersom vår tidigare erfarenhet är att många användare felaktigt har accepterat det datum som är förvalt. För att det inte ska bli fel behöver du därför alltid ange vilket datum som avyttringen sker.
- 2. **Avyttringsorsak** måste anges. Du kan välja 'Såld/Återlämnad' eller 'Utrangerad'. Välj Utrangerad om det tex är en komponent som ska bytas ut om ni redovisar enligt K3.
- 3. Notering valfritt. Om du tex vill skriva vem som är köparen.
- 4. **Del av anskaffningsvärde som ska avyttras.** När du avyttrar en huvudtillgång med alla dess undertillgångar kan du inte ange del av anskaffningsvärde som ska avyttras. Det är bara möjligt att avyttra hela det totala anskaffningsvärdet då.
- Avyttringsvärde även kallat försäljningsvärde detta är <u>enbart för information</u>. Informationen kommer ut på rapporter och det påverkar inte bokföringen. Den vinst/förlust som visas vid 7.) baseras på det värde som anges här, men det är inte vinst/förlust som bokförs utan återföring av restvärdet. Exakt vilka belopp som bokförs ser du vid punkt 6.)
- 6. De **belopp som kommer bokföras.** Det är återföring av anskaffningsvärde, ack. avskrivningar samt restvärde. Vilket konto som används för återföring av restvärde anger du i styrparametrarna som än så länge finns i 3L Pro.
- 7. Vinst/Förlust baseras på avyttringsvärdet/försäljningsvärdet som du eventuellt anger vid punkt 5.) Detta värde är alltså enbart information.

| ≡ 👪 ← Avytta                                   | ra                    |                                                     |                                      |                                    |               | Testmiljö 🖻 🕑 Vitec Demo |
|------------------------------------------------|-----------------------|-----------------------------------------------------|--------------------------------------|------------------------------------|---------------|--------------------------|
| Avyttra 1000-1, Huse                           | t Stomme inklusive un | dertillgångar                                       |                                      |                                    |               |                          |
|                                                |                       | Anskaffningsvärde                                   | Planmässig avskrivning               | Planmässigt restvärde              | Vinst/förlust |                          |
|                                                | Aktuell tillgång      | 1 000 000,00                                        | -5 000,00                            | 995 000,00                         | -1 480 000,00 |                          |
|                                                | Inkl undertillgångar  | 1 500 000,00                                        | -20 000,00                           | 1 480 000,00                       |               |                          |
| Avyttringsdatum<br>2024-06-24<br>*Obligatorisk |                       | Avyttringsorsak<br>Såld/Återlämnad<br>*Obligatorisk |                                      | Notering<br>Till bostadsbolaget AB |               |                          |
| Noverande ansk vårde                           | 1 500 000,00          | Del av nuvärande ansk.värde som så<br>*Obligatorisk | a avyttias<br>1 500 000,00           | Avyttringsvärde (för information)  | 0             |                          |
| Belopp som kommer bokfö                        | iras:                 |                                                     |                                      |                                    |               |                          |
|                                                |                       | Återföring ansk värde                               | Återföring planmässig<br>avskrivning | Återföring restvärde               |               |                          |
|                                                | Aktuell tillgång      | -1 000 000,00                                       | 5 000,00                             | 995 000,00                         |               |                          |
|                                                | Inkl undertillgångar  | -1 500 000,00                                       | 20 000,00                            | 1 480 000,00                       |               | $\backslash$             |
|                                                |                       |                                                     |                                      |                                    |               | N N                      |

Vid 'Förhandsgranska' ser du en lista med detaljer kring det du just har angivit. Du ser också vilka konton som bokföringen kommer att ske på. Vilka konton som gäller hämtas från gruppen och vill du ändra konto måste du därför göra det på gruppen, alternativt ändra i verifikatet när det är klart. Du kan hämta rapporten som PDF om du till exempel vill skicka den till någon för kännedom. Du ser detaljer för alla anläggningar som kommer att avyttras.

| =  | 5          | ← Avyttra    |               |                |                                   |                              |            |                 |                  |                                       | 😗 Testmiljö                                | <b>⊳</b> ⁰ ⊖                  | Vitec Demo         |
|----|------------|--------------|---------------|----------------|-----------------------------------|------------------------------|------------|-----------------|------------------|---------------------------------------|--------------------------------------------|-------------------------------|--------------------|
| Av | yttring, d | detaljer     |               |                |                                   |                              |            |                 |                  |                                       |                                            | <u>.</u>                      | Hämta som PDF      |
|    | D          | Benämning    | Avyttringsdag | Orsak          | Anskaffningsvärde<br>som avyttras | Planmässiga<br>avskrivningar | Restvärde  | Avyttringsvärde | Uppskjuten skatt | Konto Återföring<br>anskaffningsvärde | Konto Återföring<br>planmässig avskrivning | Konto Återföring<br>restvärde |                    |
|    | 1000-1     | Huset Stomme | 2024-06-24    | Såld/Återlämna | -1 000 000,00                     | 5 000,00                     | 995 000,00 | 0,00            | 0,00             | 1110                                  | 1119                                       | 3972                          |                    |
|    | 1000-2     | Huset Tak    | 2024-06-24    | Såld/Återlämna | -500 000,00                       | 15 000,00                    | 485 000,00 | 0,00            | 0,00             | 1110                                  | 1119                                       | 3972                          |                    |
|    |            |              |               |                |                                   |                              |            |                 |                  |                                       |                                            |                               |                    |
|    |            |              |               |                |                                   |                              |            |                 |                  |                                       |                                            |                               |                    |
|    |            |              |               |                |                                   |                              |            |                 |                  |                                       |                                            |                               |                    |
|    |            |              |               |                |                                   |                              |            |                 |                  |                                       |                                            |                               |                    |
|    |            |              |               |                |                                   |                              |            |                 |                  |                                       |                                            |                               |                    |
|    |            |              |               |                |                                   |                              |            |                 |                  |                                       |                                            |                               |                    |
|    |            |              |               |                |                                   |                              |            |                 |                  |                                       |                                            |                               |                    |
|    |            |              |               |                |                                   |                              |            |                 |                  |                                       |                                            |                               |                    |
|    |            |              |               |                |                                   |                              |            |                 |                  |                                       |                                            |                               |                    |
|    |            |              |               |                |                                   |                              |            |                 |                  |                                       |                                            |                               |                    |
|    |            |              |               |                |                                   |                              |            |                 |                  |                                       |                                            |                               |                    |
|    |            |              |               |                |                                   |                              |            |                 |                  |                                       | Aub                                        | od Förband                    | earaneka hokföring |

Vid 'Förhandsgranska bokföring' ser du hur konteringen kommer att bli. Eftersom verifikatet inte är skapat ännu så ser du inget verifikationsnummer.

| ≡ 👪 ← Avyttra                     |                                                    |        | 0       | Testmiljö 🔎 🕙 Vitec Demo 🗄 |
|-----------------------------------|----------------------------------------------------|--------|---------|----------------------------|
| Förhandsgranska bokföring         |                                                    |        |         | 🛃 Hämta som PDF            |
| Konto                             | Belopp Projekt                                     | Objekt | Motpart |                            |
| Bolag: 51 Ver.datum: 2024-06-24 F | Rutin: B Debet: 1 500 000,00 Kredit: -1 500 000,00 |        |         |                            |
| 1110                              | -1 500 000,00 *                                    | 5100   | •       |                            |
| 1119                              | 20 000,00 *                                        | 5100   |         |                            |
| 3972                              | 1 480 000,00 *                                     | 5100   | •       |                            |
|                                   |                                                    |        |         |                            |
|                                   |                                                    |        |         |                            |
|                                   |                                                    |        |         |                            |
|                                   |                                                    |        |         |                            |
|                                   |                                                    |        |         |                            |
|                                   |                                                    |        |         |                            |
|                                   |                                                    |        |         |                            |
|                                   |                                                    |        |         | Avbryt Spara och bokför    |

Vid 'Spara och bokför' sparas avyttringen och finns därefter att se under tillägg/avdrag på alla anläggningar. Avskrivningar återförs i anläggningsregistret. Bokföringen skapas också.

Du kommer till en återkopplingssida där du ser vilket verifikat som skapats. Du kan öppna verifikatet härifrån (om du till exempel vill ändra konton) och/eller hämta verifikationsunderlaget/-n som PDF

| = 8     | ← Avyttra   |        |            |              |            |           | <b>1</b> Te | tmiljö 🖻 🕒 Vitec Demo 🚦 |
|---------|-------------|--------|------------|--------------|------------|-----------|-------------|-------------------------|
| Skapade | e verifikat |        |            |              |            |           |             | 🛓 Hāmta alla som PDF    |
| Bolag   | Rutin       | Ver.nr | Ver.datum  | Bokföringsår | Öppna ver. | Hämta pdf |             |                         |
| 51      | В           | 21     | 2024-06-24 | 202401       |            | ±         |             |                         |
|         |             |        |            |              | 0          |           |             |                         |
|         |             |        |            |              |            |           |             |                         |
|         |             |        |            |              |            |           |             |                         |
|         |             |        |            |              |            |           |             |                         |
|         |             |        |            |              |            |           |             |                         |
|         |             |        |            |              |            |           |             |                         |
|         |             |        |            |              |            |           |             |                         |
|         |             |        |            |              |            |           |             |                         |
|         |             |        |            |              |            |           |             | Avsluta och stäng       |

Listan 'Avyttring, detaljer' finns kopplad till verifikationen.

| Debet: 1 500 000,00         Kredit: -1 500 000,00         Saldo: 0,00                                                                                                    | - Fokusgrupp   | bolag 1 | * B -            | Bokföring          | ÷         | Ver: datum<br>2024-06-24 | Ver<br>21      |                                   |                              | Dppna verifikat                       | 📩 Ändra ver. dat                            | tum 🚺 Dok                                  |                                 | Kopiera till urklipp | 🛓 Hämta som PDF |
|----------------------------------------------------------------------------------------------------|----------------|---------|------------------|--------------------|-----------|--------------------------|----------------|-----------------------------------|------------------------------|---------------------------------------|---------------------------------------------|--------------------------------------------|---------------------------------|----------------------|-----------------|
| Exp. Aut         Rad         Konto         Belopp         Antal         Valuta         Kurs         Belopp i valuta         Ver. datum         Text.         Projekt         Objekt         Motpart           1         1100         -1500 000,00         0 *         1         -1500 000,00         2024-08-24         Avyttining tillg. 1000-11eki. undertillg.         5100         **           2         1119         20 000,00         0 *         1         20 000,00         2024-08-24         Avyttining tillg. 1000-11eki. undertillg.         5100         **           3         3972         1480 000,00         0 *         1         1480 000,00         2024-08-24         Avyttining tillg. 1000-11eki. undertillg.         5100         **                                                                                                    | Debet: 1 500 0 | 00,00   | Kredit: -1 500 0 | 100,00 Saldo: 0,00 |           | Konto<br>otkontera Inge  | osumma<br>?N   |                                   | - 0                          | Visa historik † Vänd                  | verifikation                                | 1                                          |                                 |                      |                 |
| 1         1110         -1500 000,00         0         1         -1500 000,00         2024-08-24         Avyttring tillg. 1000-1 inkl. undertillg.         5100         *           2         1119         20 000,00         0         1         20 000,00         2024-08-24         Avyttring tillg. 1000-1 inkl. undertillg.         5100         *           3         3972         1 480 000,00         0         *         1         1 480 000,00         2024-08-24         Avyttring tillg. 1000-1 inkl. undertillg.         5100         *                                                                                                    | ] Exp. Aut     | Rad     | Konto            | Belopp             | Antal     | Valuta H                 | lurs           | Belopp i valuta                   | Ver. datum                   | Text                                  |                                             | /                                          | Projekt                         | Objekt Motpart       |                 |
| 2         1119         20 000,00         0         1         20 000,00         2024-06-24         Avytting tillg, 1000-1 inkl. undertillg,         5100         Image: Constraint of the constraint of the constraint |                | 1       | 1110             | -1 500 000,00      | 0         | •                        | 1              | -1 500 000,00                     | 2024-06-24                   | Avyttring tillg. 1000-1 inkl.         | undertillg.                                 | /                                          |                                 | 5100                 | ¥               |
| 3 3972 1 480 000,00 0 * 1 1 480 000,00 2024-06-24 Avyttring tillig, 1000-1 inkl. undertillig, 5100 *                                                                                                    |                | 2       | 1119             | 20 000,00          | 0         |                          | 1              | 20 000,00                         | 2024-06-24                   | Avyttring tillg. 1000-1 inkl.         | undertillg.                                 |                                            |                                 | 5100                 | ×               |
|                                                                                                    |                | 3       | 3972             | 1 480 000,00       | 0         | •                        | 1              | 1 480 000,00                      | 2024-06-24                   | Avyttring tillg, 1000-1 inkl.         | undertillg.                                 |                                            |                                 | 5100                 | <b>~</b>        |
|                                                                                                    |                |         |                  | Ek                 | Avyttr    | ing, detaljer            |                |                                   |                              |                                       |                                             |                                            | 5id: 1<br>Skapad: 2024-06-25 16 | (1)                  |                 |
| Avyttring, detaljer     Stepting     Staget                                                                                                    |                |         |                  | D                  | Benäm     | ning Avyttringsdag       | Orsak          | Anskaffningsvärde<br>som øvyttras | Planmässiga<br>avskrivningar | Restelarde Avyttringsvärde Uppskjuten | skatt Konto Åtorföring<br>anskaffningsvärde | Konto Återföring<br>planmässig avskrivning | Konto Återföring<br>restvärde   |                      |                 |
| Box         Avyttrings, detaljer         Statu         Asstatilingunder         Manual Status         Manual Status         Status         <                                                                                                    |                |         |                  | 1000-              | 1 Huset S | tomme 2024-06-24         | Säid/Återtämna | -1 000 000,00                     | \$ 000,00                    | 995.000,00 0,00                       | 0,00 1110                                   | 1119                                       | 3972                            |                      |                 |

Du ser i historiken på anläggningarna samt i behandlingshistoriken att avyttring skett och vem som har gjort den.

| Historik                                                      | Q <sub>Sök</sub>                                                          | ×                                                            |                                                                   |         |
|---------------------------------------------------------------|---------------------------------------------------------------------------|--------------------------------------------------------------|-------------------------------------------------------------------|---------|
| 2024-06-25 16:45:<br>Huvudtillgång avytt<br>Avyttrad del 1 00 | 43, Vitec Demo<br>rrad<br>10 000,00 av 1 000 000,00. Orsak: Såld/Återlämn | Historik                                                     | Q <sub>Sök</sub>                                                  | ×       |
|                                                               |                                                                           | 2024-06-25 16:45:<br>Undertillgång avytt<br>Avyttrad del 500 | 43, Vitec Demo<br>rad<br>) 000,00 av 500 000,00. Orsak: Såld/Åter | rlämnad |

#### Påverka det skattemässiga underlaget vid avyttring

Om du redovisar enligt K3 och vill få hjälp med att anläggningar enbart ska avyttras bokföringsmässigt och inte skattemässigt kan systemet hjälpa dig med delar av det. Det gäller främst utbyte av komponenter i en fastighet.

Det finns en inställning på bolagsnivå om du vill påverka det skattemässiga underlaget vid avyttring. Läs om den här >>

Om det finns ett värde i den inställningen får du en fråga när du klickar på 'Förhandsgranska' i steg 1 i avyttringsguiden:

| Återlägg det skattemässiga värdet                                                                                                    | ×                                                            |
|----------------------------------------------------------------------------------------------------|--------------------------------------------------------------|
| Vill du skapa ett skattemässigt tillägg på anläggningen motsvarande<br>anskaffningsvärdet som avyttras? Det innebär att avyttringen enbart<br>bokföringsmässigt och inte skattemässigt. Om du svarar JA ser du de<br>tillägget på avsnittet för skattemässiga avskrivningar på anläggninge<br>genomfört avyttringen. | den del av<br>sker<br>et skattemässiga<br>n efter att du har |
| Nej                                                                                                    | Ja                                                           |

Det gäller både vid del- och vid hel avyttring.

Svarar du **Ja** läggs ett tillägg till på anläggningen med en systemgenererad typ av skattemässigt tillägg/avdrag som heter 'Återläggning vid avyttring'. Du ser den när du har gått igenom avyttringsprocessen och tittar på anläggningen igen. (Not. Det innebär alltså att avyttringen inte skett skattemässigt eftersom det skattemässiga värdet återläggs)

|             |                      |                                     |              | 20 000.00 |         |
|-------------|----------------------|-------------------------------------|--------------|-----------|---------|
| Återläggnin | g vid a 👻 2024-06-10 | Återläggning vid avyttring          |              | 20 000,00 | î       |
| Тур         | Datum                | Benämning                           |              | Belopp    | Ta bort |
| Tillägg/Av  | vdrag som påverkar s | kattemässiga underlag               | ld<br>4000-2 | Benämning |         |
|             | ← Skattemässig a     | vskrivning / Skattemässiga tillägg, | Avdrag       |           |         |

l skattemässiga avskrivningar räknar systemet därför senare på ett högre värde skattemässigt än bokföringsmässigt för just denna tillgång.

Den del du ersätter denna komponent med behöver ju få ett motsvarande skattemässigt <u>avdrag</u> så att det inte räknas dubbelt. Det kan systemet dessvärre inte hjälpa dig med utan det behöver du lägga till manuellt.

#### Inställningen

Det finns en inställning på bolagsnivå om du vill påverka det skattemässiga underlaget vid avyttring. Inställningen finns just nu i 3L Pro men kommer självklart att flyttas till Ekonomi när inställningar börjar finnas där. Vill du inte ha frågan så anger du ett blanktecken eller skriver FALSE här. Vill du ha frågan kan du skriva SP eller TRUE här.

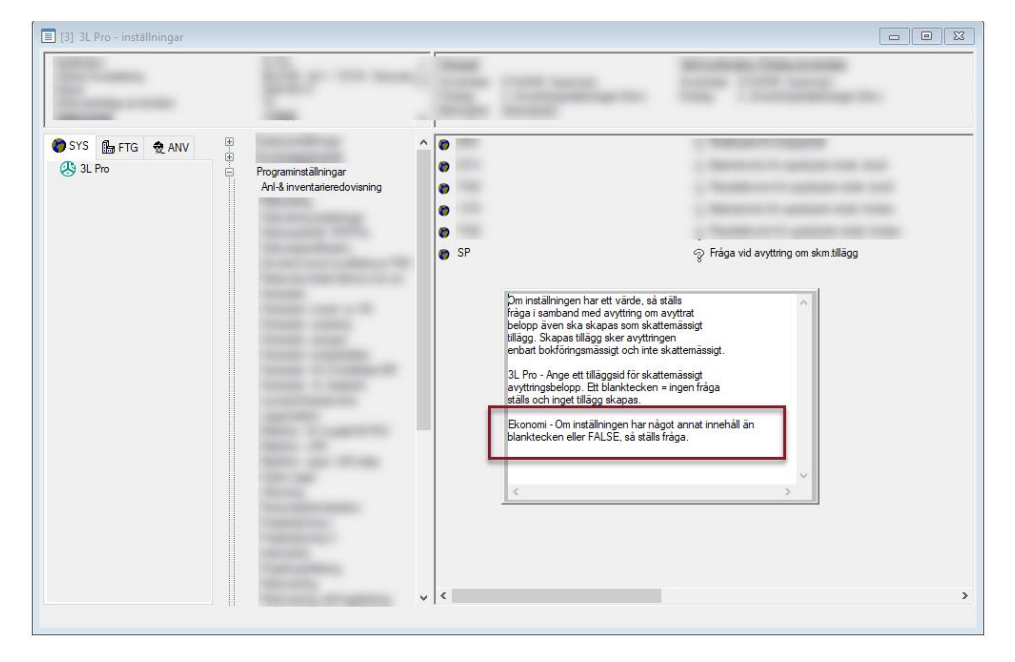